# Отгрузка товара в AliExpress

## Сборка и упаковка товара

Все заказы поступают в 1С автоматически, после того как клиент оплатил заказ на маркетплейсе AliExpress, и он сразу попадает в **"АРМ кладовщика"** со статусом **«Готов к упаковке»**.

Для комплектации и отгрузки заказов AliExpress, необходимо перейти в раздел **«RDV: Комплектация и отгрузка» - «Управление сборкой и упаковкой (APM кладовщика)»**.

| 1@             | RDV Mapket RM-KA-M                    | ODEL / 1С:Комплексная автоматизация 2 RDV.Маркет (RM-2.4.131) | , ООО "РДВ Софт" (1С:Предприятие)                     | Q Поиск Ctrl+Shift+F | 🚺 🕚 🏠 rdvsupport 👳 🔤 🗙 |
|----------------|---------------------------------------|---------------------------------------------------------------|-------------------------------------------------------|----------------------|------------------------|
| Заказы         | клиентов от маркетплейсов             |                                                               |                                                       |                      | Поиск (Ctrl+E)         |
| _ ≣_ r         | лавное                                |                                                               |                                                       |                      |                        |
| <b>1</b>       | RDV:Подключения                       |                                                               | OTHER                                                 |                      |                        |
|                |                                       |                                                               |                                                       |                      |                        |
| ₩ F            | RDV:Товарный каталог                  | Рабочее место упаковки заказов                                | Ведомость по товарам организаций в ценах номенклатуры |                      |                        |
| Έ F            | RDV:Работа с заказами                 | Сборка товаров под заказы                                     | Заказы с ошибками по процессам отгрузки               |                      |                        |
|                |                                       |                                                               | Контроль оформления документов товародвижения         |                      |                        |
| JE C           | отгрузка                              | Отгрузка заказов                                              | Остатки на маркетплейсах (сверка)                     |                      |                        |
|                | RDV:Взаиморасчеты                     | Реестры приема-передачи                                       | Остатки на маркетплейсах (по складам)                 |                      |                        |
|                |                                       | Расходные ордера на товары                                    |                                                       |                      |                        |
| HI a           | RDV:Настройки и<br>администрирование  |                                                               |                                                       |                      |                        |
| +0 E           | Бюджетирование и                      |                                                               |                                                       |                      |                        |
| 12             | панирование                           |                                                               |                                                       |                      |                        |
| e o            | CRM и маркетинг                       |                                                               |                                                       |                      |                        |
| - 👜 - E        | Тродажи                               |                                                               |                                                       |                      |                        |
| ي 😸            | Закупки                               |                                                               |                                                       |                      |                        |
| <u></u> (      | Склад и доставка                      |                                                               |                                                       |                      |                        |
| a r            | Троизводство                          |                                                               |                                                       |                      |                        |
| ء 2            | Кадры                                 |                                                               |                                                       |                      |                        |
| <b>a</b> 3     | Зарплата                              |                                                               |                                                       |                      |                        |
| <b>6</b> H     | Казначейство                          |                                                               |                                                       |                      |                        |
| ш <sup>к</sup> | Финансовый результат и<br>сонтроллинг |                                                               |                                                       |                      |                        |
| i#a E          | Знеоборотные активы                   |                                                               |                                                       |                      |                        |
|                | Регламентированный учет               |                                                               |                                                       |                      |                        |
| • <sup>+</sup> | НСИ и<br>администрирование            |                                                               |                                                       |                      |                        |
| <b>d</b> 0     | DataMobile                            |                                                               |                                                       |                      |                        |
|                |                                       |                                                               |                                                       |                      |                        |

В данном разделе необходимо заполнить список заказов по следующим фильтрам

- 1. Личный кабинет (Личный кабинет маркетплейса по которому необходимо произвести отгрузку заказов)
- 2. Период отгрузки (Дата отгрузки заказов)

| 1 🕒 😑 RDV Маркет RM-КА-МО                | DEL / 1С:Комплексная автоматизация 2 RDV.Маркет (                                   | (RM-2.4.131), ООО "РДВ Софт" (1С:Предприятие) | )                                                                                                    |                                     | Q Поиск Ctrl+Shift+F | n 🕁 🕐 🚺                           | vsupport 📮 🔤 🗙     |
|------------------------------------------|-------------------------------------------------------------------------------------|-----------------------------------------------|----------------------------------------------------------------------------------------------------|-------------------------------------|----------------------|-----------------------------------|--------------------|
| Заказы клиентов от маркетплейсов >       | Управление сборкой и упаковкой ×                                                    |                                               |                                                                                                    |                                     |                      |                                   |                    |
| 🗮 Главное                                | 🗲 🔶 🏠 Управление сборкой и                                                          | упаковкой                                     |                                                                                                    |                                     |                      |                                   | € i ×              |
| 🖋 RDV:Подключения                        | <ul> <li>Отбор и поиск</li> <li>Личный кабинет:</li> <li>Период отгрузки</li> </ul> | ж 2                                           |                                                                                                    |                                     |                      |                                   |                    |
| 🔠 RDV:Товарный каталог                   | AnExpress2 • × 01.02.2022 - 28                                                      | 8.02.2022 × Статус: Все + 💓 Скрыт             | ть отмененные 😰 Выделить в                                                                                                    | се Помощь по RDV Маркет (академи:   | a)                   |                                   |                    |
| 🗑 RDV:Работа с заказами                  | Оораоотка выоранных заказов                                                         | овары 👻 💼 Распечатать этикетки 👻              | Распаковать Реестории отполности страниции страниции | ры <u>Требуется Подтвердить</u>     |                      |                                   |                    |
| RDV:Комплектация и<br>отгрузка           |                                                                                     |                                               |                                                                                                    |                                     |                      |                                   |                    |
| RDV:Взаиморасчеты                        | Срок комплектации 🕴 Яндекс Go                                                       | Заказ маркетплейса Служба доставки            | Текущий этап обработки                                                                                                    | Выполнить действие                  | Заказы на сборку     | Получатель (пичный кабинет)       | Товар и количество |
|                                          | = 22.02.2022 0:00:00                                                                | 63780955008504 Цайняо (Aliexpress)            | Готов к упаковке                                                                                                    | Упакуйте товары. Данные об упаковка |                      | AliExpress2                       | <несколько товаров |
| III RDV:Настройки и<br>администрирование |                                                                                     |                                               |                                                                                                    |                                     |                      |                                   |                    |
| Бюджетирование и планирование            |                                                                                     |                                               |                                                                                                    |                                     |                      |                                   |                    |
| CRM и маркетинг                          |                                                                                     |                                               |                                                                                                    |                                     |                      |                                   |                    |
| 🛍 Продажи                                |                                                                                     |                                               |                                                                                                    |                                     |                      |                                   |                    |
| 🐺 Закупки                                |                                                                                     |                                               |                                                                                                    |                                     |                      |                                   |                    |
| 🛄 Склад и доставка                       |                                                                                     |                                               |                                                                                                    |                                     |                      |                                   |                    |
| 🎽 Производство                           |                                                                                     |                                               |                                                                                                    |                                     |                      |                                   |                    |
| 🚨 Кадры                                  |                                                                                     |                                               |                                                                                                    |                                     |                      |                                   |                    |
| 📼 Зарплата                               |                                                                                     |                                               |                                                                                                    |                                     |                      |                                   |                    |
| Казначейство                             | Требуемое действие с выбранным заказом                                              | c                                             |                                                                                                    |                                     |                      |                                   |                    |
| Финансовый результат и контооллинг       | Упакуйте товары. Данные об упаковках будут отпра                                    | влены в маркетплейс.                          |                                                                                                    |                                     |                      |                                   |                    |
| Konipolitikki                            | Состав выбранных заказов:                                                           |                                               |                                                                                                    |                                     |                      |                                   |                    |
| Внеоборотные активы                      | Номенклатура                                                                        |                                               | 4 Характеристика                                                                                                    | Количество                          | Ед.изм               | Склад                             | Артикул            |
| Perламентированный учет                  | Playstation 5                                                                       |                                               |                                                                                                    |                                     | 2 шт                 | Склад маркетплейса Aliexpress (то | 1113369            |
| НСИ и<br>арминистрирование               | Аккумулятор Космос R03 NI-MH (900 mAh) (24/288                                      | 3)                                            |                                                                                                    |                                     | 1 ωτ                 | Склад маркетплейса Aliexpress (то | KOCR03NIMH(900MAH) |
| DataMobile                               |                                                                                     |                                               |                                                                                                    |                                     |                      |                                   |                    |
| *                                        |                                                                                     |                                               |                                                                                                    |                                     |                      |                                   |                    |

Для работ по сборке заказа необходимо выбрать заказы и пройти следующие этапы по сборке и отгрузке заказа.

- 1. Печать задания на подбор
- 2. Упаковка товаров

 $\odot$ 

- 3. Распечатка этикеток
- 4. Создание реестра приёма передачи.

| 1 E RDV Mapket RM-KA-MO               | JEL / 1С:Комплексная автоматизация 2 RDV.Маркет (RM-2.4.131), ООО "РДВ Софт" (1С:Предприятие)                                                                                                    | Q, Поиск Ctrl+Shift+F | n 🔂 🕐 🦲                           | Ivsupport 🌐 🔄 🗗 🗙  |  |  |  |  |  |  |  |  |  |
|---------------------------------------|----------------------------------------------------------------------------------------------------|-----------------------|-----------------------------------|--------------------|--|--|--|--|--|--|--|--|--|
| Заказы клиентов от маркетплейсов 🗙    | Управление сборкой и упаковкой ×                                                                                                    |                       |                                   |                    |  |  |  |  |  |  |  |  |  |
| Главное                               | 🗲 🔿 ☆ Управление сборкой и упаковкой                                                                                                    |                       |                                   | € I ×              |  |  |  |  |  |  |  |  |  |
| 🖋 RDV:Подключения                     | <ul> <li>Отбор и поиск<br/>Ликчий лабинет</li> <li>Период отгрузок:</li> <li>Период отгрузок:</li> <li>Период от</li></ul> | емия)                 |                                   |                    |  |  |  |  |  |  |  |  |  |
| RDV:Товарный каталог                  |                                                                                                    |                       |                                   |                    |  |  |  |  |  |  |  |  |  |
| 🗑 RDV:Работа с заказами               | азодание на подбор 🗸 🎍 Улаковать товары 🗸 🎼 Распечатать этинетог 🗸 🔕 Распаковать Ресстры Требуется адатавонка (2) заказы (9)                                                                                                    |                       |                                   |                    |  |  |  |  |  |  |  |  |  |
| RDV:Комплектация и<br>отгрузка        |                                                                                                    | •                     | Democratic (comment on former)    | T                  |  |  |  |  |  |  |  |  |  |
| RDV:Взаиморасчеты                     | Срок комплектации с ундекс Go Заказ мариетленска Служов доставки гекущии згало оразотки Былолинть деиствие 22.02.2020 00:00 63780955008504 Цайнао (Aliexpress) Готов к упаковке Улакуйте товары Данные об упакови                                                                                                    | заказы на соорку<br>а | AliExpress2                       | снесколько товаро  |  |  |  |  |  |  |  |  |  |
| RDV:Настройки и<br>администрирование  |                                                                                                    |                       |                                   |                    |  |  |  |  |  |  |  |  |  |
| Бюджетирование и<br>планирование      |                                                                                                    |                       |                                   |                    |  |  |  |  |  |  |  |  |  |
| CRM и маркетинг                       |                                                                                                    |                       |                                   |                    |  |  |  |  |  |  |  |  |  |
| 🚔 Продажи                             |                                                                                                    |                       |                                   |                    |  |  |  |  |  |  |  |  |  |
| 🐺 Закупки                             |                                                                                                    |                       |                                   |                    |  |  |  |  |  |  |  |  |  |
| 🛄 Склад и доставка                    |                                                                                                    |                       |                                   |                    |  |  |  |  |  |  |  |  |  |
| 🎽 Производство                        |                                                                                                    |                       |                                   |                    |  |  |  |  |  |  |  |  |  |
| 🚨 Кадры                               |                                                                                                    |                       |                                   |                    |  |  |  |  |  |  |  |  |  |
| 🖬 Зарплата                            |                                                                                                    |                       |                                   |                    |  |  |  |  |  |  |  |  |  |
| Казначейство                          | Требуемое действие с выбранным заказом:                                                                                                    |                       |                                   |                    |  |  |  |  |  |  |  |  |  |
| Финансовый результат и<br>контроллинг | Упакуйте товары. Данные об упаковках будут отправлены в маркетплейс.<br>Состав выбранных заказов:                                                                                                    |                       |                                   |                    |  |  |  |  |  |  |  |  |  |
| 📣 Внеоборотные активы                 | Номенклатура ↓ Характеристика Количество                                                                                                    | Ед.изм                | Склад                             | Артикул            |  |  |  |  |  |  |  |  |  |
| Регламентированный учет               | Playstation 5                                                                                                    | 2 шт                  | Склад маркетплейса Aliexpress (то | 1113369            |  |  |  |  |  |  |  |  |  |
|                                       | Аккумулятор Космос R03 NI-MH (900 mAh) (24/288)                                                                                                    | 1 шт                  | Склад маркетплейса Aliexpress (то | KOCR03NIMH(900MAH) |  |  |  |  |  |  |  |  |  |
| НСИ и<br>администрирование            |                                                                                                    |                       |                                   |                    |  |  |  |  |  |  |  |  |  |
| 📩 DataMobile                          |                                                                                                    |                       |                                   |                    |  |  |  |  |  |  |  |  |  |
| <b>•</b>                              |                                                                                                    |                       |                                   |                    |  |  |  |  |  |  |  |  |  |

Выполнять операции можно сразу с несколькими ордерами, выделяя их зажав кнопку "CTRL" или "SHIFT"

# Печать задания на подбор

Далее необходимо распечатать распечатать лист подбора для сборки товара, необходимо выбрать заказы для сборки и нажать на кнопку **«Задание на подбор».** 

| 10  | E RDV Маркет RM-KA-MO                | DDEL / 1С:Комплексная автоматиз                            | ация 2 RDV.Мар                                                                                                    | сет (RM-2.4.131), ООО "РДВ | Софт" (1С:Предприятие) |                        |                                     | Q Поиск Ctrl+Shift+F | 🚺 🕚 🕁 rdvsupp               | ort 👳 💷 🗡 🗡        |  |  |  |  |
|-----|--------------------------------------|------------------------------------------------------------|----------------------------------------------------------------------------------------------------|----------------------------|------------------------|------------------------|-------------------------------------|----------------------|-----------------------------|--------------------|--|--|--|--|
| Зак | азы клиентов от маркетплейсов 🗙      | <ul> <li>Управление сборкой и упакови</li> </ul>           | кой ×                                                                                                    |                            |                        |                        |                                     |                      |                             |                    |  |  |  |  |
| ≡   | 🗐 Главное                            | 🔶 🔶 🏠 Управлен                                             | ние сборкой                                                                                                    | и упаковкой                |                        |                        |                                     |                      |                             | ∂ i ×              |  |  |  |  |
| *   | RDV:Подключения                      | <ul> <li>Отбор и поиск</li> <li>Личный кабинет:</li> </ul> | тбор и поиск<br>ный кабиент. Период отгрузок.<br>Помого 1 стала 2007 2007 1007 года 2007 года стала Веста об Социала стала Социала стала Помого (скланания). |                            |                        |                        |                                     |                      |                             |                    |  |  |  |  |
|     | RDV:Товарный каталог                 | AliExpress2 -                                              | іхрезя2 • × 9 10 02 2022 - 28 02 2022 _ × Caryc: Все + 🕖 Схрыть отвененные 🕵 Выделить все — Помощь по ROV Мархег (академия)                                  |                            |                        |                        |                                     |                      |                             |                    |  |  |  |  |
| 6m  | ] RDV:Работа с заказами              | Обработка выбранных зак                                    | Хбработка выбранных заказов<br>🔁 Задание на под V 🎽 Упаковать товары V 💼 Распечатать эпикетки. V 📀 Распаковать Ревестры Требуетса Подтверденть               |                            |                        |                        |                                     |                      |                             |                    |  |  |  |  |
| 38  | RDV:Комплектация и                   | ~                                                          |                                                                                                    |                            |                        | 2116                   | town becomenced for common foot     |                      |                             |                    |  |  |  |  |
|     | on py site                           | Срок комплектации 🕴                                        | Яндекс Go                                                                                                    | Заказ маркетплейса         | Служба доставки        | Текущий этап обработки | Выполнить действие                  | Заказы на сборку     | Получатель (личный кабинет) | Товар и количество |  |  |  |  |
|     | RDV:Взаиморасчеты                    | = 22.02.2022 0:00:00                                       |                                                                                                    | 63780955008504             | Цайняо (Aliexpress)    | Готов к упаковке       | Упакуйте товары. Данные об упаковка |                      | AliExpress2                 | <несколько товаро  |  |  |  |  |
| 11  | RDV:Настройки и<br>администрирование |                                                            |                                                                                                    |                            |                        |                        |                                     |                      |                             |                    |  |  |  |  |
| ¥   | Бюджетирование и<br>планирование     |                                                            |                                                                                                    |                            |                        |                        |                                     |                      |                             |                    |  |  |  |  |
| C   | СRM и маркетинг                      |                                                            |                                                                                                    |                            |                        |                        |                                     |                      |                             |                    |  |  |  |  |
| Ê   | Продажи                              |                                                            |                                                                                                    |                            |                        |                        |                                     |                      |                             |                    |  |  |  |  |
| ,   | / Закупки                            |                                                            |                                                                                                    |                            |                        |                        |                                     |                      |                             |                    |  |  |  |  |

В печатной форме будет указан список товаров на сборку, а также под какие заказы осуществляется сборка.

| 110   | RDV Маркет RM-КА-МОІ                 | DEL / 1C:Ke                | омплексная автомати:   | зация 2 RDV.Маркет (RM-2.4. | .131), ООО "РДВ Софт" (1С:Предприятие)             |        |       | QI             | Тоиск Ctrl+Shift+F | 🔄 🅗 🕄 🏠 rdvsupport 🐺 🔔 🗗 🗙 |
|-------|--------------------------------------|----------------------------|------------------------|-----------------------------|----------------------------------------------------|--------|-------|----------------|--------------------|----------------------------|
| Заказ | зы клиентов от маркетплейсов 🗙       | Управле                    | ние сборкой и упаков   | кой × Печать документа      | ×                                                  |        |       |                |                    |                            |
| ≣     | Главное                              | $\leftarrow$ $\rightarrow$ | Печать д               | цокумента                   |                                                    |        |       |                |                    | • 6 G • ×                  |
| ×     | RDV:Подключения                      | 🏀 Печа                     | ть 🛕 Копий:            | 1- 💌 🔳                      | ο Σ-                                               |        |       |                |                    | Еще - ?                    |
|       | RDV:Товарный каталог                 |                            |                        | Задание на п                | одбор, дата печати 20.02.2022 15:20:43             |        |       |                |                    | Î                          |
|       |                                      | N≌                         | Артикул                | Штрихкод                    | Товар                                              | Количе | ество | Под заказы     |                    |                            |
| 옙     | RDV:Работа с заказами                | 1                          | 1113369                | 20005645684                 | Playstation 5                                      | 2      | шт    | 63780955008504 |                    |                            |
| )H    | RDV:Комплектация и<br>отгрузка       | 2                          | KOCR03NIMH<br>(900MAH) | 2009593558613               | Аккумулятор Космос R03 NI-MH (900 mAh)<br>(24/288) | 1      | шт    | 63780955008504 | _                  |                            |
|       | RDV:Взаиморасчеты                    |                            |                        |                             |                                                    |        |       |                |                    |                            |
| 111   | RDV:Настройки и<br>администрирование |                            |                        |                             |                                                    |        |       |                |                    |                            |
| 臣     | Бюджетирование и<br>планирование     |                            |                        |                             |                                                    |        |       |                |                    |                            |
| e     | CRM и маркетинг                      |                            |                        |                             |                                                    |        |       |                |                    |                            |

Если у вас адресный склад и вы используете "АРМ сборщика" - ниже есть инструкция:

При использовании **"АРМ Сборщика**" нужно выделить заказы, которые необходимо собрать и нажать на кнопку **«Создать** задания на сборку».

| Формирование заданий на сборку          | Выполнение заданий на сборку Перемещи     | ение товаров на склад хранения                             |                                |
|-----------------------------------------|-------------------------------------------|------------------------------------------------------------|--------------------------------|
| Личный кабинет:<br><отбор отключен> • × | Период отгрузки: Занкжена ц<br>Этот год × | ена: 🕐 Обновить 🔹 Выделить все 🕞 Создать задания ка сборку |                                |
| Срок комплектации 4                     | Заказ маркетлейса                         | Получатель (личный кабинет)                                | Статус заказа                  |
| 25.01.2022 0:00:00                      | 5016497546444022                          | Ali Express 👩                                              | Ожидает упаковки (подтвержден) |
| 25.01.2022 0:00:00                      | 5016520548809635                          | Ali Express                                                | Ожидает упаковки (подтвержден) |
| 25.01.2022 0:00:00                      | 5016396167510661                          | Ali Express                                                | Ожидает упаковки (подтвержден) |

Созданное задание на сборку будет отображено на вкладке **«Выполнение заданий на сборку»**. Отразить завершение сборки нужно нажатием на кнопку «Отгружен» или обработать документ на ТСД.

| Статус сборки:                     | Заказ маркетплейса:                                        | Номенклатура:     |                        |                                |  |  |  |
|------------------------------------|------------------------------------------------------------|-------------------|------------------------|--------------------------------|--|--|--|
| <отбор отключен> - ×               | сотбор отключен> - ×                                       | р отключен> • × < |                        |                                |  |  |  |
| 🔏 В работе 🖉 Отгружен 🛛 😣 Отменить | <ul> <li>Заказ на перемещение</li> <li>С Обнови</li> </ul> | Πь                |                        |                                |  |  |  |
| Дата ↓ Номер за<br>на сборк        | аказа Личный кабинет<br>У                                  | Статус сборки     | Склад -<br>отправитель | Расходный ордер                |  |  |  |
| 📮 12.01.2022 ЛСМК-00               | 03685 AliExpress (Ломоносов ст                             | торт) Отгружен    | Центральный склад      | Расходный ордер на товары МК-0 |  |  |  |

Если требуется распечатать задание на сборку, сделать это можно из документа Отбор-размещение товаров, распечатав форму Задание складскому работнику.

 $\odot$ 

| 🗲 🔿 📩 Отбор (размещение)     | ) товаров МК-(  | 00000394 от 12.01.2022 13:09:12                             |
|------------------------------|-----------------|-------------------------------------------------------------|
| Основное Журнал ошибок       |                 |                                                             |
| Провести и закрыть           |                 | Печать -                                                    |
| Статус: Выполнено без ошибок | -               | Выгрузить в DataMobile по шаблону 'Перемещение всей ячейки' |
| Основное Товары (отбор) (2)  |                 | Выгрузить в DataMobile по шаблону 'Перемещение'             |
|                              | <b>D</b>        | Выгрузить в DataMobile по шаблону 'Размещение'              |
| Дооавить 😨 🔷 Мат Учеики      | - Подоорать то  | Выгрузить в DataMobile по шаблону 'Сборка заказа'           |
| N Ячейка                     | Номенклатура    | Задание складскому работнику 👔                              |
| 1 !ВИРТУАЛЬНАЯ               | Ботинки лыжные  | Задание складскому работнику (с суммой)                     |
| 2 ІВИРТУАЛЬНАЯ               | Крепление лыжно | Этикетки                                                    |

# Упаковка товаров

Для упаковки заказов требуется перейти в **"АРМ кладовщика"** и нажать на строку заказа или выделить несколько заказов, чтобы строки заказов были выделены желтым. Затем нажать на кнопку **«Упаковать товары»**.

| 10    | E RDV Маркет RM-KA-MO                | DEL / 1С:Комплексная автоматизация 2 RDV.Мар                                                                                | кет (RM-2.4.131), ООО "РДВ | Софт" (1С:Предприятие) |                        |                                                                           | Q Поиск Ctrl+Shift+F | S 🕚 🕁                             | rdvsupport 🊎 🔄 🛛 🗙  |  |  |  |  |  |
|-------|--------------------------------------|----------------------------------------------------------------------------------------------------|----------------------------|------------------------|------------------------|---------------------------------------------------------------------------|----------------------|-----------------------------------|---------------------|--|--|--|--|--|
| Упра  | вление сборкой и упаковкой 🗙         |                                                                                                    |                            |                        |                        |                                                                           |                      |                                   |                     |  |  |  |  |  |
| ≣     | Главное                              | 🔶 🔶 🏠 Управление сборкой                                                                                                    | і и упаковкой              |                        |                        |                                                                           |                      |                                   | ê i ×               |  |  |  |  |  |
| s.    | RDV:Подключения                      |                                                                                                    |                            |                        |                        |                                                                           |                      |                                   |                     |  |  |  |  |  |
| **    | RDV:Товарный каталог                 | Ансэревэд 📪 🕆 UT UZ-2UZ-2-20 UZ-2UZ 🔄 X Статус эсе - 🥪 Сирил, отнеченные 🌇 сниделить все   Помовы, по КОУ Мархет (академия) |                            |                        |                        |                                                                           |                      |                                   |                     |  |  |  |  |  |
| â     | RDV:Работа с заказами                | Обработка выбранных заказов В Задание на подбор Упакова                                                                     | гь товары \vee 💼 Расп      | течатать этикетки 💙    | Распаковать<br>ОТГР    | тры <u>Требуется</u> <u>Подтвердить</u><br>зки распаковка (2) заказы (99) |                      |                                   |                     |  |  |  |  |  |
| 10    | RDV:Комплектация и<br>отгрузка       |                                                                                                    |                            |                        |                        |                                                                           |                      |                                   |                     |  |  |  |  |  |
|       | DDI//Resumence                       | Срок комплектации Яндекс Go                                                                                                 | Заказ маркетплейса         | Служба доставки        | Текущий этап обработки | Выполнить действие                                                        | Заказы на сборку     | Получатель (личный кабинет)       | Товар и количество  |  |  |  |  |  |
|       | Ком. Взаиморасчеты                   | = 22.02.2022 0:00:00                                                                                                    | 63780955008504             | Цайняо (Aliexpress)    | Готов к упаковке       | Упакуйте товары. Данные об упаковка                                       |                      | AliExpress2                       | <несколько товаро   |  |  |  |  |  |
| - 111 | RDV:Настройки и<br>администрирование | = 22.02.2022 0:00.00                                                                                                    | 63780956547827             | Цайняо (Aliexpress)    | Готов к упаковке       | Упакуйте товары. Данные об упаковка                                       |                      | AliExpress2                       | Книга "Теория для г |  |  |  |  |  |
| 肾     | Бюджетирование и<br>планирование     | -                                                                                                    |                            |                        |                        |                                                                           |                      |                                   |                     |  |  |  |  |  |
| e     | CRM и маркетинг                      |                                                                                                    |                            |                        |                        |                                                                           |                      |                                   |                     |  |  |  |  |  |
| 2     | Продажи                              |                                                                                                    |                            |                        |                        |                                                                           |                      |                                   |                     |  |  |  |  |  |
| ×     | Закупки                              |                                                                                                    |                            |                        |                        |                                                                           |                      |                                   |                     |  |  |  |  |  |
| ==    | Склад и доставка                     |                                                                                                    |                            |                        |                        |                                                                           |                      |                                   |                     |  |  |  |  |  |
| 24    | Производство                         |                                                                                                    |                            |                        |                        |                                                                           |                      |                                   |                     |  |  |  |  |  |
| 2     | Кадры                                |                                                                                                    |                            |                        |                        |                                                                           |                      |                                   |                     |  |  |  |  |  |
| -     | Зарплата                             |                                                                                                    |                            |                        |                        |                                                                           |                      |                                   |                     |  |  |  |  |  |
| Θ     | Казначейство                         | Требуемое действие с выбранным зака:                                                                                        | IOM:                       |                        |                        |                                                                           |                      |                                   |                     |  |  |  |  |  |
| ы     | Финансовый результат и контроллинг   | Упакуйте товары. Данные об упаковках будут от                                                                               | правлены в маркетплейс.    |                        |                        |                                                                           |                      |                                   |                     |  |  |  |  |  |
|       |                                      | Состав выбранных заказов:                                                                                                   |                            |                        |                        |                                                                           |                      |                                   |                     |  |  |  |  |  |
| 69    | Внеоборотные активы                  | Номенклатура                                                                                                    |                            |                        | ↓ Характеристика       | Количество                                                                | Ед.изм               | Склад                             | Артикул             |  |  |  |  |  |
|       | Регламентированный учет              | Playstation 5                                                                                                    | 2000)                      |                        |                        |                                                                           | 2 шт                 | Склад маркетплейса Aliexpress (то | 1113369             |  |  |  |  |  |
|       | 104.0                                | Аккумулятор Космос R03 NI-MH (900 mAh) (24                                                                                  | 288)                       |                        |                        |                                                                           | т шт                 | склад маркетплеиса Aliexpress (то | KOCKUSNIMH(900MAH)  |  |  |  |  |  |

Нажатие на данную кнопку упаковывает товары по выбранным заказам, отправляет статус об упаковке на AliExpress, запрашивает информацию о грузовых местах.

В случае, если товаров в заказе несколько, модуль RDV.Маркет продолжит выбор - упаковать товар в одно грузовое место или несколько. Для упаковки товаров в одно грузовое место, поставьте соответствующий флаг и нажмите не кнопку **"Подтвердить** упаковку":

| 10   | E RDV Маркет RM-КА-МС                | DDEL / 1С:Комплексная автомать   | ізация 2 RDV.Марк               | ет (RM-2.4.131), ОС | Ю "РДВ Софт" (1С:Пре | дприятие)              |                              | Q Пои                    | ск Ctrl+Shift+F |             | (                 | 9 G         | rdvsupport 🊎 🔄 🛪 🗙 |
|------|--------------------------------------|----------------------------------|---------------------------------|---------------------|----------------------|------------------------|------------------------------|--------------------------|-----------------|-------------|-------------------|-------------|--------------------|
| Упра | пение сборкой и упаковкой 🛛          |                                  |                                 |                     |                      |                        |                              |                          |                 |             |                   |             |                    |
| ≡    | Главное                              | 🔶 🔶 🛨 Управле                    | ение сборкой                    | и упаковкой         |                      |                        |                              |                          |                 |             |                   |             | ∂ ≣ ×              |
| ø    | RDV:Подключения                      | Отбор и поиск<br>Личный кабинет: | Период отгру                    | /зки:               |                      |                        |                              |                          |                 |             |                   |             |                    |
| ×    | RDV:Товарный каталог                 | AllExpress2                      | Полтверани                      |                     |                      |                        |                              |                          |                 | У Отмен     |                   |             |                    |
| 1    | RDV:Работа с заказами                | Задание на подбор ч              | Содержат более                  | одного товара и     | будут открыты для у  | таковки : 2            |                              |                          |                 | ~ 01m01     | into ynakozky     |             |                    |
| 1    | RDV:Комплектация и<br>отгрузка       | I                                | Одна упаковка                   | Ордер               | Срок комплектации    | Текущий этап обработки | Статус заказа маркетплейса   | Требуемое действие       | Ком Зака        | аз маркетп  | Заказ клиента     |             |                    |
|      | RDV:Взаиморасцеты                    | Срок комплектации                |                                 | ЦБ-0000087          | 22.02.2022           | Готов к упаковке       | Ожидает упаковки (подтвержде | н) Упакуйте товары и по, | цтвер 6378      | 30955008504 | Заказ клиента     | абинет)     | Товар и количество |
|      |                                      | 22.02.2022 0:00:00               | <b>L</b>                        | ЦБ-0000088          | 22.02.2022           | Готов к упаковке       | Ожидает упаковки (подтвержде | н) Упакуйте товары и по, | цтвер 6378      | 30956547827 | Заказ клиента     | _           | <несколько товаро  |
| Ш    | RDV:Настройки и<br>администрирование | = 22.02.2022 0:00:00             |                                 |                     |                      |                        |                              |                          |                 |             |                   |             | Книга Теория для г |
| 19   | Бюджетирование и<br>планирование     |                                  |                                 |                     |                      |                        |                              |                          |                 |             |                   |             |                    |
| ¢    | CRM и маркетинг                      |                                  | `                               |                     |                      |                        |                              |                          |                 |             |                   |             |                    |
| Ŵ    | Продажи                              |                                  |                                 |                     |                      |                        |                              |                          |                 |             |                   |             |                    |
| ,    | Закупки                              |                                  |                                 |                     |                      |                        |                              |                          |                 |             |                   |             |                    |
|      | Склад и доставка                     |                                  |                                 |                     |                      |                        |                              |                          |                 |             |                   |             |                    |
| 2    | Производство                         |                                  |                                 |                     |                      |                        |                              |                          |                 |             |                   |             |                    |
| 2    | Кадры                                |                                  | Состав выбранно                 | го ордера :         |                      |                        |                              |                          |                 |             |                   |             |                    |
|      | Зарплата                             |                                  | Номенклатура                    |                     |                      |                        | Характеристика               |                          |                 | Количество  |                   |             |                    |
| ø    | Казначейство                         |                                  | Аккумулятор Ко<br>Playstation 5 | смос R03 NI-MH (9)  | 00 mAh) (24/288)     |                        |                              |                          |                 |             | 2.000             |             |                    |
|      | Финансовый результат и               | Упакуйте товары. Данные об       |                                 |                     |                      |                        |                              |                          |                 |             |                   |             |                    |
| ш    | контроллинг                          | Состав выбранных зака:           |                                 |                     |                      |                        |                              |                          |                 |             | x × x             |             |                    |
| 69   | Внеоборотные активы                  | Номенклатура                     |                                 |                     |                      | ↓ Xa                   | рактеристика                 | Количество               | Ед.изм          | Склад       |                   |             | Артикул            |
|      | D                                    | Playstation 5                    |                                 |                     |                      |                        |                              | 2                        | шт              | Склад м     | иаркетплейса Alie | express (to | 1113369            |
| 88   | гегламентированный учет              | Аккумулятор Космос R03 NI-       | MH (900 mAh) (24/2              | 288)                |                      |                        |                              | 1                        | шт              | Склад м     | иаркетплейса Alie | express (to | KOCR03NIMH(900MAH) |
| ø    | НСИ и<br>администрирование           | Книга "Теория для практиков.     | Базовые принципь                | и бухгалтерского уч | ета". Пятов М.Л. 111 |                        |                              | 2                        | шт              | Склад м     | иаркетплейса Alie | express (to | RDV10004           |
|      | DataMobile                           |                                  |                                 |                     |                      |                        |                              |                          |                 |             |                   |             |                    |

В случае, если вам необходимо упаковать товары в разные грузовые места, перейдите в нужный расходный ордер, дважды кликнув по нему левой кнопкой мыши. откроется упаковочное окно расходного ордера:

| 1 🕒 😑 RDV Маркет RM-KA-M         | ODEL / 1С:Комплексная автоматизация                                      | 2 RDV.Маркет (RM-2.4.131), ООО "РДВ Софт" (1С:Предприятие)          |                                              | Q. Поиск                   | Ctrl+Shift+F         | O 12                   | rdvsupport | ₹_ Ø>      |  |  |  |
|----------------------------------|--------------------------------------------------------------------------|---------------------------------------------------------------------|----------------------------------------------|----------------------------|----------------------|------------------------|------------|------------|--|--|--|
| Управление сборкой и упаковкой × | Отгрузка по заказу 63780955008504 1                                      | орговой площадки AliExpress2: Расходный ордер на товары ЦБ-00000087 | от 20.02.2022 14:59:09 ×                     |                            |                      |                        |            |            |  |  |  |
| 🗮 Главное                        | 🗲 🔶 🏠 Отгрузка по                                                        | заказу 63780955008504 торговой площадки AliExpr                     | ess2: Расходный ордер на товарь              | ы ЦБ-00000087 от 2         | 20.02.2022 14:       | 59:09                  |            | ∂ i ×      |  |  |  |
| 🖋 RDV:Подключения                | Основное Журнал.ошибок Ист                                               | ория этапов складской обработки Задачи                              |                                              |                            |                      |                        |            |            |  |  |  |
| 🛗 RDV:Товарный каталог           | Провести и закрыть 📓 🛐 🎭 🔋 📓 🔊 👘 Очиты - Помощь по RDV Маркет (академия) |                                                                     |                                              |                            |                      |                        |            |            |  |  |  |
| RDV:Работа с заказами            | Действия с ордером :<br>Подтвердить упаковку товар                       | ов 🚯 Обновить статус Улакуйте товары и подтвердите это на           | жав "Подтвердить упаковку товаров". Данные о | б упаковках будут отправле | ны в маркетплейс дл: | я получения этикеток.  |            |            |  |  |  |
| RDV:Комплектация и<br>отгрузка   | 🗩 Основное Товары по распоря                                             | жениям (2) Отгружаемые товары (2) Данные заказа маркетплейса        |                                              |                            |                      |                        |            |            |  |  |  |
| RDV:Взаиморасчеты                | Расходный ордер на товары                                                |                                                                     |                                              |                            |                      | По товар               | ным местам | По товарам |  |  |  |
| RDV:Настройки и                  | Добавить < 🐮 🛎 Уг                                                        | аковать 📑 🗮 🚾 Указать серии 🛛 Заполнить + 🗌 Перен                   | нести в другой ордер 👻                       |                            |                      | Поиск (Ctrl+F)         |            | × Еще •    |  |  |  |
| нт администрирование             | N Действие                                                               | Номенклатура / Упаковочный лист                                     | Код грузового места                          | Характеристика             | Назначение           | № Серия                | Ед. изм    |            |  |  |  |
| Бюджетирование и планирование    | 1 Отгрузить                                                              | Аккумулятор Космос R03 NI-MH (900 mAh) (24/288)                     | <Грузовое место не создано>                  | <характеристики            |                      | <серия не указывается> | шт         |            |  |  |  |
|                                  | 2 Отгрузить                                                              | Playstation 5                                                       | <Грузовое место не создано>                  | <характеристики            |                      | <серия не указывается> | шт         |            |  |  |  |
| СКМ и маркетинг                  |                                                                          |                                                                     |                                              |                            |                      |                        |            |            |  |  |  |
| 🛍 Продажи                        |                                                                          |                                                                     |                                              |                            |                      |                        |            |            |  |  |  |
| 🏹 Закупки                        |                                                                          |                                                                     |                                              |                            |                      |                        |            |            |  |  |  |
| 📕 Склад и доставка               |                                                                          |                                                                     |                                              |                            |                      |                        |            |            |  |  |  |
| Br Desurgestation                |                                                                          |                                                                     |                                              |                            |                      |                        |            |            |  |  |  |

В данном окне можно разбить товар по нескольким строкам, нажав на кнопку "Разбить строку":

| 1 E RDV Маркет                | RM-KA-M  | DDEL / 1С:Комплексная автома                                                                                                    | тизация 2 RDV.Маркет (RM-2.4.131), ООО "РД                                                                                                    | ЦВ Софт" (1С:Предприятие)           |                                   | Q, Поис         | ĸ Ctrl+Shift+F   | <b>(</b> ) 0 û         | rdvsupport 📮 🔄 🗙       |  |  |  |  |
|-------------------------------|----------|----------------------------------------------------------------------------------------------------|----------------------------------------------------------------------------------------------------|-------------------------------------|-----------------------------------|-----------------|------------------|------------------------|------------------------|--|--|--|--|
| Управление сборкой и упа      | ковкой × | Отгрузка по заказу 63780955                                                                                                    | 008504 торговой площадки AliExpress2: Расх                                                                                                    | одный ордер на товары ЦБ-00000087 о | r 20.02.2022 14:59:09 * ×         |                 |                  |                        |                        |  |  |  |  |
| Главное                       |          | 🗲 🔶 📩 Отгруз                                                                                                    | ка по заказу 63780955008504 т                                                                                                    | горговой площадки AliExpre          | ss2: Расходный ордер на товары ЦЕ | 5-00000087 от   | 20.02.2022 14:59 | :09 *                  | ∂ i ×                  |  |  |  |  |
| 🖋 RDV:Подключения             |          | Основное Журнал ошиб                                                                                                    | к История этапов складской обработки                                                                                                    | Задачи                              |                                   |                 |                  |                        |                        |  |  |  |  |
| 🛗 RDV:Товарный ката           | алог     | Провести и закрыть                                                                                                    | 📔 💽 📕 🔥 🔒 Печат                                                                                                    | ъ • 🕅 Отчеты • Помощь по RDV        | / Маркет (академия)               |                 |                  |                        | Еще - ?                |  |  |  |  |
| 🔋 RDV:Работа с зака:          | зами     | Действия с ордером :<br>😩 Подтвердить упаковку товвров 💽 Обновить статус Упакуйте товары и подтвердите это нажав "Подтвердить упаковку товвров". Двиные об упаковках будут отправлены в маркетллейс для получения этикеток. |                                                                                                    |                                     |                                   |                 |                  |                        |                        |  |  |  |  |
| RDV:Комплектация<br>отгрузка  | и        | 💭 Основное 🛛 Товары по                                                                                                    | Сонсение (200 раниона) полирова (200 раниона) подпортно силу (200 раниона) подпортно силу (200 |                                     |                                   |                 |                  |                        |                        |  |  |  |  |
| RDV:Взаиморасчет              | ы        | Расходный ордер на тое                                                                                                    | ары                                                                                                    |                                     |                                   |                 |                  | По товар               | оным местам По товарам |  |  |  |  |
| на RDV:Настройки и            |          | Добавить 🥰 🕱 🖄 Улаковать 🖶 関 🔤 Указать серии. Заполнить - Перенести в другой ордер -                                                                                                    |                                                                                                    |                                     |                                   |                 |                  |                        | × Еще +                |  |  |  |  |
| на администрирование          | e        | N Действие                                                                                                    | Номенклатура / Упаковочный ли                                                                                                    | ст                                  | Код грузового места               | Характеристика  | Назначение       | № Серия                | Ед. изм                |  |  |  |  |
| Бюджетирование и планирование |          | 1 Отгрузить                                                                                                    | Аккумуляюр Космос R03 NI-MH                                                                                                    | H (900 mAh) (24/288)                | <Грузовое место не создано>       | <характеристики |                  | <серия не указывается> | шт                     |  |  |  |  |
| CRM и маркетинг               |          | 2 Отгрузить                                                                                                    | Playstation 5                                                                                                    |                                     | <Грузовое место не создано>       | <характеристики |                  | <серия не указывается> | шт                     |  |  |  |  |
| - · · ·                       |          |                                                                                                    |                                                                                                    |                                     |                                   |                 |                  |                        |                        |  |  |  |  |
| продажи                       |          |                                                                                                    |                                                                                                    |                                     |                                   | _               |                  |                        |                        |  |  |  |  |
| 👿 Закупки                     |          |                                                                                                    |                                                                                                    | Введите количество това             | ара в новой стреке 🕴 🗆 🔅          | ×               |                  |                        |                        |  |  |  |  |
| 🛄 Склад и доставка            |          |                                                                                                    |                                                                                                    |                                     | 2,000 🗉 🗄                         |                 |                  |                        |                        |  |  |  |  |
| и Производство                |          |                                                                                                    |                                                                                                    |                                     | ОК Отмена                         |                 |                  |                        |                        |  |  |  |  |
| 🚨 Кадры                       |          |                                                                                                    |                                                                                                    |                                     |                                   |                 |                  |                        |                        |  |  |  |  |
| 🗰 Зарплата                    |          |                                                                                                    |                                                                                                    |                                     |                                   |                 |                  |                        |                        |  |  |  |  |

## После разделения строк на необходимое количество, выберите каждую строку и нажмите на кнопку "Упаковать":

| 1 RDV Mapket RM-KA-MC            | DEL / 1С:Комплексная автоматизация 2 RDV.Маркет (RM-2.4.131), ООО "РДВ Софт" (1С:Предприятие)        |                                                       | Q Поиск Ctrl+Shift+F                        | 🚺 😗 🏠 rdvsupport 🖶 🔤 🗙        |
|----------------------------------|----------------------------------------------------------------------------------------------------|-------------------------------------------------------|---------------------------------------------|-------------------------------|
| Управление сборкой и упаковкой × | Отгрузка по заказу 63780955008504 торговой площадки AliExpress2: Расходный ордер на товары ЦБ-0000   | 00087 от 20.02.2022 14:59:09 * ×                      |                                             |                               |
| 🔳 Главное                        | 🗲 🔿 ☆ Отгрузка по заказу 63780955008504 торговой площадки AliE                                       | Express2: Расходный ордер на товары I                 | ЦБ-00000087 от 20.02.2022 14:5              | i9:09 * ♂ i ×                 |
| 🖋 RDV:Подключения                | Основное Журнап ошибок История зтапов складской обработки Задачи                                     |                                                       |                                             |                               |
| RDV:Товарный каталог             | Провести и закрыть 🗧 🛐 🍓 - 📕 💰 🖨 Печать - 🔊 Отчеты - Помощь                                          | по RDV Маркет (академия)                              |                                             | Еще - ?                       |
| RDV:Работа с заказами            | Действия с ордером :<br>В Подтвердить упаковку товаров Обновить статус Улакуйте товары и подтвердите | это нажав "Подтвердить улаковку товаров". Данные об у | лаковках будут отправлены в маркетплейс для | получения эпикеток.           |
| RDV:Комплектация и<br>отгрузка   | 📮 Основное 🛛 Товары по распоряжениям (2) 🛛 Отгружаемые товары (2) 🗌 Данные заказа маркетплейн        | ca                                                    |                                             |                               |
| RDV:Взаиморасчеты                | Расходный ордер на товары                                                                            |                                                       |                                             | По товарным местам По товарам |
| н RDV:Настройки и                | Добавить < 🖀 Улаковать 📴 🕅 🔤 Указать серии Заполнить -                                               | Перенести в другой ордер 👻                            |                                             | Поиск (Ctrl+F) × Еще •        |
| падминистрирование               | N Действие Номенки тура / Упаковочный лист                                                           | Код грузового места                                   | Характеристика Назначение                   | № Серия Ед. изм               |
| Бюджетирование и<br>планирование | 1 Отгрузить Аккумулятор Кисмос R03 NI-MH (900 mAh) (24/288)                                          | <Грузовое место не создано>                           | <характеристики                             | <серия не указывается> шт     |
| <b>A</b> 2011                    | 2 Отгрузить Playstation 5                                                                            | <Грузовое место не создано>                           | <характеристики                             | <серия не указывается> шт     |
| Ски и маркетинг                  | 2 Отгрузить Playstation 5                                                                            |                                                       |                                             | <серия не указывается> шт     |
| 🛍 Продажи                        |                                                                                                    |                                                       |                                             |                               |
| 🐺 Закупки                        |                                                                                                    |                                                       |                                             |                               |
| 🏥 Склад и доставка               |                                                                                                    |                                                       |                                             |                               |
| и Производство                   |                                                                                                    |                                                       |                                             |                               |
|                                  |                                                                                                    |                                                       |                                             |                               |
|                                  |                                                                                                    |                                                       |                                             |                               |
| $\odot$                          | <i>.</i>                                                                                             |                                                       |                                             | 1                             |

## Если вы ошибочно упаковали товары, их можно распаковать, нажав на кнопку "Распаковать"

## Распечатка этикеток

После упаковки товаров требуется распечатать этикетки. Для этого нужно также выбрать все нужные заказы и нажать на кнопку «Распечатать этикетки». Этикетку нужно наклеить на товар. Так как этикетки запрашиваются у AliExpress, её получение может занимать продолжительное время.

| 1 🕒 😑 RDV Маркет                         | RM-KA-MODEL / 1С:Комплексная автоматиза                                                    | ация 2 RDV.Марке                    | т (RM-2.4.131), ООО "РДЕ                             | 3 Софт" (1С:Предприяти       | e)                  |                          |                   | Q Поиск Ctrl+Shift+F | 🛆 🕐 🏠                       | rdvsupport 👳 _ 🗗   |
|------------------------------------------|--------------------------------------------------------------------------------------------|-------------------------------------|------------------------------------------------------|------------------------------|---------------------|--------------------------|-------------------|----------------------|-----------------------------|--------------------|
| Управление сборкой и упа                 | ковкой ×                                                                                   |                                     |                                                      |                              |                     |                          |                   |                      |                             |                    |
| 🗮 Главное                                | 🔶 🔶 📩 Управлен                                                                             | ие сборкой і                        | и упаковкой                                          |                              |                     |                          |                   |                      |                             | ∂ I ×              |
| 🖋 RDV:Подключения                        | <ul> <li>Отбор и поиск</li> <li>Личный кабинет:</li> </ul>                                 | Период отгруз                       | аки:                                                 |                              |                     |                          |                   |                      |                             |                    |
| 🛗 RDV:Товарный ката                      | AliExpress2 +                                                                              | × 01.02.2022 - 2                    | 28.02.2022 × C                                       | татус: Все 🔹 🦪 Скрь          | пъ отмененные   🔂 В | аделить все Помощь по RE | V Маркет (академи | IA)                  |                             |                    |
| 🔋 RDV:Работа с зака:                     | Обработка выбранных зака                                                                   | 130B                                | 700000 V                                             | CONSTRUCTION OF STRUCTURE OF |                     | Реестры Требуется        | Полтверлить       |                      |                             |                    |
| 🙀 RDV:Комплектация                       | и                                                                                          | Jiakobaib                           | Tobapsi -                                            | Печатать этикетки            | Pacilakubais        | отгрузки распаковка (2)  | заказы (99)       |                      |                             |                    |
| 🗭 отгрузка                               | Срок комплектации                                                                          | Яндекс Go                           | Заказ маркетплейса                                   | Служба доставки              | ↓ Текущий этап обра | ботки Выполнить действии | 3                 | Заказы на сборку     | Получатель (личный кабинет) | Товар и количество |
| RDV:Взаиморасчет                         | = 22.02.2022 0:00:00                                                                       |                                     | 63780955008504                                       | Цайняо (Aliexpress)          | Упакован            | Распечатайте этике       | ки и прикрепите и |                      | AliExpress2                 | <несколько товаро  |
| III RDV:Настройки и<br>администрирование | = 22.02.2022 0:00:00                                                                       |                                     | 63780956547827                                       | Цайняо (Aliexpress)          | Упакован            | Товары упакованы.        | Но информацию о   |                      | AliExpress2                 | Книга "Теория для  |
| Бюджетирование и<br>планирование         |                                                                                            |                                     |                                                      |                              |                     |                          |                   |                      |                             |                    |
| CRM и маркетинг                          |                                                                                            |                                     |                                                      |                              |                     |                          |                   |                      |                             |                    |
| 🛍 Продажи                                |                                                                                            |                                     |                                                      |                              |                     |                          |                   |                      |                             |                    |
| 🏣 Закупки                                |                                                                                            |                                     |                                                      |                              |                     |                          |                   |                      |                             |                    |
| Склад и доставка                         |                                                                                            |                                     |                                                      |                              |                     |                          |                   |                      |                             |                    |
|                                          |                                                                                            |                                     |                                                      |                              |                     |                          |                   |                      |                             |                    |
|                                          | апи заказа Внимание!!!                                                                     |                                     |                                                      |                              |                     |                          |                   |                      |                             |                    |
| 0.0                                      | Общее коли                                                                                 | чество SKU:                         | 1                                                    |                              |                     |                          |                   |                      |                             |                    |
|                                          | Проверьте д                                                                                | етали заказа                        | а если кол-во SKI                                    | 1>3                          |                     |                          |                   |                      |                             |                    |
|                                          |                                                                                            |                                     |                                                      |                              |                     |                          |                   |                      |                             |                    |
| 5                                        | 998800067                                                                                  | 7968                                | B II ∎ ∎I∎<br>B 1                                    |                              |                     |                          |                   |                      |                             |                    |
| Код товара Aliexpres                     | <sup>35</sup> 014339-006                                                                   |                                     | Количество 1г                                        | iece                         |                     |                          |                   |                      |                             |                    |
| Название товара                          | Rear speed switch protection nh                                                            | -p27s steel B                       | lack, Universal (w                                   | heel                         |                     |                          |                   |                      |                             |                    |
|                                          | Reliable Sports Equipment Repla                                                            | acement Spar                        | re Parts Keeps red                                   | uces                         |                     |                          |                   |                      |                             |                    |
|                                          |                                                                                            |                                     |                                                      |                              |                     |                          |                   |                      |                             |                    |
|                                          |                                                                                            |                                     |                                                      |                              |                     |                          |                   |                      |                             |                    |
|                                          |                                                                                            |                                     |                                                      |                              |                     |                          |                   |                      |                             |                    |
|                                          |                                                                                            |                                     |                                                      |                              |                     |                          |                   |                      |                             |                    |
|                                          |                                                                                            |                                     |                                                      |                              |                     |                          |                   |                      |                             |                    |
|                                          |                                                                                            |                                     |                                                      |                              |                     |                          |                   |                      |                             |                    |
|                                          | oross                                                                                      |                                     | M                                                    | D                            |                     |                          |                   |                      |                             |                    |
|                                          |                                                                                            |                                     | D                                                    | ร                            |                     |                          |                   |                      |                             |                    |
| Перевозч<br>ик                           |                                                                                            | PU-CN                               | -                                                    | -                            |                     |                          |                   |                      |                             |                    |
|                                          | X3 F ODO                                                                                   |                                     |                                                      |                              |                     |                          |                   |                      |                             |                    |
| Адрес                                    | 606520 , ,Zavolzhe , Nizho<br>(Пятерочка) – выдача на                                      | egorodska<br>kacce Muy              | ya oblast , 5Ро                                      | ist<br>iPost                 |                     |                          |                   |                      |                             |                    |
| Адрес<br>доставк<br>и                    | 606520 , "Zavolzhe , Nizh<br>(Пятерочка) – выдача на<br>(Пятерочка) – выдача на            | egorodska<br>kacce Muy<br>kacce Muy | ya oblast,5Ро<br>урина ул, 26 5<br>урина ул, 26,     | est<br>Post                  |                     |                          |                   |                      |                             |                    |
| Адрес<br>доставк<br>и                    | 606520 , "Zavolzhe , Nizh<br>(Пятерочка) – выдача на<br>(Пятерочка) – выдача на            | egorodska<br>кассе Мич<br>кассе Мич | ya oblast , 5Рс<br>іурина ул, 26 5<br>іурина ул, 26, | est<br>Post                  |                     |                          |                   |                      |                             |                    |
| Адрес<br>доставк<br>и<br>Получате<br>ль  | 606520, "Zavolzhe, Nizh<br>(Пятерочка) – выдача на<br>(Пятерочка) – выдача на<br>Smirnov   | egorodska<br>кассе Мич<br>кассе Мич | ya oblast , 5Рс<br>іурина ул, 26 5<br>іурина ул, 26, | Post                         |                     |                          |                   |                      |                             |                    |
| Адрес<br>доставк<br>и<br>Получате<br>ль  | 606520 , "Zavolzhe , Nizh<br>(Гятерочка) – выдача на<br>(Пятерочка) – выдача на<br>Smirnov | egorodska<br>kacce Mич<br>kacce Мич | уа oblast , 5Рс<br>турина ул, 26 5<br>турина ул, 26, | ist<br>Post                  |                     |                          |                   |                      |                             |                    |
| Адрес<br>доставк<br>и<br>Получате<br>ль  | 506520 , "Zavolzhe , Nizh<br>(Гятерочка) – выдача на<br>(Пятерочка) – выдача на<br>Smirnov | egorodska<br>kacce Mu-<br>kacce Mu- | ya oblast , 5Рс<br>урина ул, 26 5<br>урина ул, 26,   | Post                         |                     |                          |                   |                      |                             |                    |

# Создание реестра приёма-передачи

Когда все заказы промаркированы и осталось отгрузить товар курьеру, необходимо создать реестр приёма передачи

Для этого необходимо перейти "RDV:Комплектация и отгрузка"-"Реестр приема-передачи".

| 10  | E RDV Mapket RM-KA-M                                       | ODEL / 1С:Комплексная автоматизация 2 RDV.Маркет (RM-2.4.131), О           | ОО "РДВ Софт" (1С:Предприятие)                        | Q Поиск Ctrl+Shift+F | 🔇 🕚 🏠 rdvsupport ᆕ 💶 🗗 : | × |
|-----|------------------------------------------------------------|----------------------------------------------------------------------------|-------------------------------------------------------|----------------------|--------------------------|---|
| Pee | стры приема-передачи 🗙                                     |                                                                            |                                                       |                      |                          |   |
| =   | Главное                                                    |                                                                            |                                                       |                      | TIONCK (Ctri+F)          |   |
| -   | RDV:Подключения                                            | Сборка и упаковка заказов                                                  | Отчеты                                                |                      |                          |   |
|     | RDV:Товарный каталог                                       | Управление сборкой и упаковкой (АРМ кладовщика)                            | Ведомость по товарам на складах                       |                      |                          |   |
| œ   | DDV/Dafora c paragany                                      | Рабочее место упаковки заказов                                             | Ведомость по товарам организаций в ценах номенклатуры |                      |                          |   |
| E   | j Noviradora e sakasamir                                   | соорка товаров под заказы                                                  | Контроль оформления документов товародвижения         |                      |                          |   |
| 78  | RDV:Комплектация и отгрузка                                | Отгрузка заказов                                                           | Остатки на маркетплейсах (сверка)                     |                      |                          |   |
|     | RDV:Взаим RDV:Комплектац                                   | Реестры приема-передачи, 2<br>ия и отгрузка<br>- солодные ордера на товары | Остатки на маркетплейсах (по складам)                 |                      |                          |   |
| 11  | RDV:Настройки и<br>администрирование                       |                                                                            |                                                       |                      |                          |   |
| P   | <ul> <li>Бюджетирование и</li> <li>планирование</li> </ul> |                                                                            |                                                       |                      |                          |   |
| e   | СRM и маркетинг                                            |                                                                            |                                                       |                      |                          |   |
| •   | Продажи                                                    |                                                                            |                                                       |                      |                          |   |
| )   | Закупки                                                    |                                                                            |                                                       |                      |                          |   |
|     | Склад и доставка                                           |                                                                            |                                                       |                      |                          |   |
| 2   | Производство                                               |                                                                            |                                                       |                      |                          |   |
| -   | Кадры                                                      |                                                                            |                                                       |                      |                          |   |
| =   | Зарплата                                                   |                                                                            |                                                       |                      |                          |   |

#### Далее необходимо создать реестр приёма передачи нажатием на клавишу "Создать"

| N 🗠 🚊 RDV Mapker RM-KA-MODEL / 1C:KownnexcHaa aerowamisaujwa 2 RDV Mapker (RM-2.4.131), OOO "PZB Colp" (1C:Предприятие) |                                      |                         |                                      |                 |          |                        |               | (≑ _ ø ×   |             |         |                      |                  |                 |
|----------------------------------------------------------------------------------------------------|--------------------------------------|-------------------------|--------------------------------------|-----------------|----------|------------------------|---------------|------------|-------------|---------|----------------------|------------------|-----------------|
| Pee                                                                                                    | стры приема-передачи ×               |                         |                                      |                 |          |                        |               |            |             |         |                      |                  |                 |
| =                                                                                                    | Главное                              | ← → ☆ Peec              | тры приема-передачи                  |                 |          |                        |               |            |             |         |                      |                  | ∂ I ×           |
| *                                                                                                    | RDV:Подключения                      | 🔁 Созда 🌄 🖉 Изме        | нить (•) Установить период           | ]               |          |                        |               |            |             |         |                      |                  | Еще +           |
|                                                                                                    | DDV/Tenenu vši verener               | Дата создания 🛛 🕴       | Личный кабинет                       | Номер документа | Отгружен | Это отгрузка Яндекс Go | Период заполн | ения       |             |         | Поставка Wildberries |                  | Комментарий     |
|                                                                                                    | КОУ.Товарный каталог                 |                         |                                      |                 |          |                        | С даты        | По дату    | Номер в Л/К | Закрыта | Склад отгрузки       | Склад-получатель | Количество пози |
| Ê                                                                                                    | RDV:Работа с заказами                | a 28.01.2022 20:07:50 a | Ozon FBS                             | кr0000066       |          |                        | 28.01.2022    | 28.01.2022 |             |         |                      |                  |                 |
| 18                                                                                                    | RDV:Комплектация и                   |                         |                                      |                 |          |                        |               |            |             |         |                      |                  |                 |
| *                                                                                                    | отгрузка                             | 02.02.2022 14:44:33     | AliExpress                           | кr0000067       |          |                        | 02.02.2022    | 09.02.2022 |             |         |                      |                  |                 |
|                                                                                                    | RDV:Взаиморасчеты                    |                         | Militaria DAD A                      | 0000000         |          |                        |               |            |             |         | Harrison Arrest      | 440400           |                 |
|                                                                                                    | RDV:Настройки и<br>администрирование | □ 03.02.2022 15:55:07   | Wildbernes РДВ Автоматизация         | 00000028        |          |                        |               |            |             |         | Центральный склад    | 119408           |                 |
| 19                                                                                                    | Бюджетирование и<br>планирование     | 09.02.2022 13:16:06     | Ozon FBS (без APM сборщика)          | кг0000068       |          |                        | 09.02.2022    | 09.02.2022 |             |         |                      |                  |                 |
| e                                                                                                    | CRM и маркетинг                      | 10.02.2022 11:56:12     | Ozon FBS                             | кr0000069       |          |                        | 10.02.2022    | 10.02.2022 |             |         |                      |                  |                 |
|                                                                                                    | Продажи                              | I0.02.2022 18:01:44     | Wildberries FBS (с нашего<br>склада) | 00000029        |          |                        |               |            |             |         | Центральный склад    | 119408           |                 |
| 1                                                                                                    | Закупки                              | ■ 15 02 2022 17·20·40   | goods                                | ×r0000070       | ~        |                        | 15 02 2022    | 15 02 2022 |             |         |                      |                  |                 |
|                                                                                                    | Склад и доставка                     |                         | a                                    |                 |          |                        |               |            |             |         |                      |                  |                 |
| 8                                                                                                    | Производство                         | ■ 15.02.2022 17:21:05   | goods                                | кг0000071       | ~        |                        | 15.02.2022    | 15.02.2022 |             |         |                      |                  |                 |

Заполните шапку реестра приема передачи следующими значениями

- 1. Торговая площадка "AliExpress"
- 2. Схема фулфилмента "DBS"
- 3. Период отгрузки даты за которые будете добавлять заказы в реестр
- 4. Служба доставки "Цайняо (AliExpress)"
- **5.** Режим первой мили выбирается согласно тому, кто отвозит заказы до Сортировочного центра маркетплейса: "Забор со склада продавца"- силами логистического партнера маркетплейса
  - "Передача в пункт сдачи перевозчика" силами самого производителя или продавца.

| Режим первой мили: Передача в пункт сдачи перевозчика •<br>Склад приемки: КС Краснодар • ⊡<br>Количество паллет: 1 Вес (кг): 40,0 🗊 | 🥝 Если указать Ре | жим первой мили <b>"Передача</b> | а в пункт сдачи перевозчика" то необходимо выбрать склад |
|----------------------------------------------------------------------------------------------------|-------------------|----------------------------------|----------------------------------------------------------|
| Склад приемки: КС Краснодар - С<br>Количество паллет: 1 Вес (кг): 40,0 -                                                            |                   | Режим первой мили:               | Передача в пункт сдачи перевозчика 👻                     |
| Количество паллет: 1 Вес (кг): 40,0                                                                                                 |                   | Склад приемки:                   | КС Краснодар 🚽 🗗                                         |
|                                                                                                    | приёмки заказов   | Количество паллет:               | 1 Вес (кг): 40,0                                         |

6. Дата отгрузки: Сегодня

- Тип контейнера указываете в зависимости типа упаковки заказов для отгрузки:
   "Отгрузка паллетами" заказы, помещенные на паллету
   "Отгрузка в больших коробах" заказы, помещенные в транспортные короба
   "Отгрузка отдельными посылками" в случае отгрузки заказа по отдельности.
- 8. **Количество паллет** в зависимости от количества паллет или грузовых мест. Это необходимо для получения этикетки на отгрузку.

| 1 🕒 😑 RDV Маркет RM-КА-М                | ОDEL / 1С:Комплексная автоматизация 2 RDV.Маркет (RM-2.4.131), ООО "РДВ Софт" (1С:Предприятие) Q. Поиск Ctrl+Shift+F                                           | - 🔿 🖞 rdvsupport 👳 _ 🗗 🗙                     |  |  |  |  |  |  |  |
|-----------------------------------------|----------------------------------------------------------------------------------------------------|----------------------------------------------|--|--|--|--|--|--|--|
| Реестры приема-передачи × Рее           | честры приема-передачи к Реестр приема-передачи к0000074 от 20.02.2022 15.43.20 * х                                                                            |                                              |  |  |  |  |  |  |  |
| Плавное                                 | 🛨 🔿 ☆ Реестр приема-передачи кr0000074 от 20.02.2022 15:43:20 *                                                                                                | ê i ×                                        |  |  |  |  |  |  |  |
| 🖋 RDV:Подключения                       | Основное Журнап.зишбок Озерван обработон данных Ошибин обработон очервдей                                                                                      |                                              |  |  |  |  |  |  |  |
| RDV:Товарный каталог                    | 📳 Записать черновик реестра 📋 Зарегистрировать реестр у перевозчика 🕅 🕙 Получить передаточные документы 🗎 🖨 Печать - 🍳 Получить статус реестра из маркетллейса |                                              |  |  |  |  |  |  |  |
| B RDV:Работа с заказами                 | <ul> <li>✓ Реганзиты общие (можно свернуть)</li> <li>1 Торговая площадка: АНЕхргезs2</li> <li>- (4) Дата создания реестра: (20.02.2022 15.43.20</li> </ul>     |                                              |  |  |  |  |  |  |  |
| RDV:Комплектация и<br>отгрузка          | 2 Cxewa orrpyson: DBS 6 Дата оггрузон: 20.02.2022 0.00.00 🖻 ?                                                                                                  |                                              |  |  |  |  |  |  |  |
| 🗑 RDV:Взаиморасчеты                     | Период отгрузии: Сегодня _ / × Номер рестра: к0000074     Сихиба поставки: Пайная (Alexaress) · / // Илентификатов заказа                                      |                                              |  |  |  |  |  |  |  |
| НІ RDV:Настройки и<br>администрирование | Реким переой мили: Забор со склада продавца      • Ne листа передачи:                                                                                          |                                              |  |  |  |  |  |  |  |
| Бюджетирование и<br>планирование        | 8 Konuvecrao nanner: 1 Bec (w): 40,0 1 ID konrelivepa:                                                                                                    |                                              |  |  |  |  |  |  |  |
| СRМ и маркетинг                         | Состав реестра Комментарий                                                                                                    |                                              |  |  |  |  |  |  |  |
| 🛍 Продажи                               | 🕖 🗇 🦉 чаполнить реестр за период отгрузки. 🖗 Налечатать этиметки 👔 Сортировать по выбранной колокке -                                                          |                                              |  |  |  |  |  |  |  |
| 👿 Закупки                               | N Подобрано Объект отгрузки Статус ТК Заказ маркетлейса Статус площадки Вес. нг. Сумма без скидок                                                              | Сумма продажи Количество товаров Дата отгруз |  |  |  |  |  |  |  |
| 🛄 Склад и доставка                      |                                                                                                    |                                              |  |  |  |  |  |  |  |
| Ироизводство                            |                                                                                                    |                                              |  |  |  |  |  |  |  |
| 🚨 Кадры                                 |                                                                                                    |                                              |  |  |  |  |  |  |  |
| 🖬 Зарплата                              |                                                                                                    |                                              |  |  |  |  |  |  |  |
| Казначейство                            |                                                                                                    | •                                            |  |  |  |  |  |  |  |
| и Финансовый результат и<br>контроллинг | ✓ Состая логистического заказа                                                                                                    |                                              |  |  |  |  |  |  |  |
| 🖧 Внеоборотные активы                   | Код грузового места Товар                                                                                                    | Вес Количество Сумма                         |  |  |  |  |  |  |  |
| Регламентированный учет                 |                                                                                                    |                                              |  |  |  |  |  |  |  |
| НСИ и<br>администрирование              |                                                                                                    |                                              |  |  |  |  |  |  |  |
| DataMobile                              |                                                                                                    |                                              |  |  |  |  |  |  |  |
| •                                       |                                                                                                    |                                              |  |  |  |  |  |  |  |

## Далее необходимо:

- 1. Записать черновик реестра приёма передачи нажав на клавишу "Записать черновик реестра"
- 2. Заполнить реестр за период отгрузки нажав на клавишу "Заполнить реестр за период отгрузки"

| 10   | 📄 📃 RDV Маркет RM-К                  | A-MODEL / 1C.Kownnecchan aerowarroaujin 2 RDV Mapker (RM-2.4.131), OOO "PДB Copt" (1C.Предприятие) Q. Поиск Ctrl+Shift+F                                                                       | 🚺 🕚 🏠 rdvsupport 킂 🔔 🛛 🗙       |
|------|--------------------------------------|----------------------------------------------------------------------------------------------------|--------------------------------|
| Peec | тры приема-передачи ×                | Ревстр приема-передачи из0000074 от 20.02.2022 15:43:20 * ×                                                                                                    |                                |
| ≡    | Главное                              | ← → ☆ Реестр приема-передачи кr0000074 от 20.02.2022 15:43:20 *                                                                                                    | ∂ i ×                          |
| N    | RDV:Подключения                      | Основное Журнап ошибок Очервди обработки данных Ошибих обработки очервдей                                                                                                    |                                |
| *    | RDV:Товарный каталог                 | 🕦 🗄 Записать черновик реестра 📄 Зарегистрировать реестр у перевозчика 🛛 🖶 Получить передаточные документы 🗋 🍋 Печать - 🛛 🗢 Получить статус реестра из маркетлейса                              |                                |
| Ē    | RDV:Работа с заказами                | ✓ Реганзиты общие (можно свернуть)<br>Торговая площадка: [AllExpress2 • ∂ Дата создания реестра: 20.02.2022 15.43.20 В                                                                         |                                |
| ]8   | RDV:Комплектация и<br>отгрузка       | Схема отгрузии: DBS Дата отгрузии: 20.02.2022 0:00.00 В ?                                                                                                    |                                |
|      | RDV:Взаиморасчеты                    | Период отгузои:         20 02.2022 - 20.02.2022        ×         Howep peecrps:         w0000074           Служба доставки:         Llaikeo (Allexoress)        Ø         Идентибикатоо заказа |                                |
| 111  | RDV:Настройки и<br>администрирование | Реким первой мили: Забор со силада продавца • № листа передачи.                                                                                                    |                                |
| 12   | Бюджетирование и<br>планирование     | Количество паплет: 1 Вес (иг): 40,0 В ID контейнера:                                                                                                    |                                |
| C    | CRM и маркетинг                      | Состав реестра Комментарий                                                                                                    |                                |
| Ê    | Продажи                              | 🗭 🗇 🗮 🕆 Заполнить реестр за период отгрузит 🖗 Напечатать этиметки 🔹 Сортировать по выбранной колоние -                                                                                         |                                |
| Ħ    | Закупки                              | N Подобрано Объект отгрузии Статус ТК Заказ маркетлейса Статус площадои Вес, кг. Сумма без скидок Сумма продажи                                                                                | Количество товаров Дата отгруз |
|      | Склад и доставка                     |                                                                                                    |                                |
| 24   | Производство                         |                                                                                                    |                                |

После того, как заказы попадут в реестр, нажмите на кнопку **«Зарегистрировать реестр у перевозчика»**. Создастся заявка на самовывоз или доставку в адрес логистического партнера Cainiao. Сформируется список с заказами, которые будут забирать. (они привяжутся к листу передачи).

| 10_    | E RDV Mapket RM-K      | HKA-MODEL / 1C.Kownnekcesa astowanisaujina 2 RDV.Mapker (RM-2.4.131), OOO "PJB Codpt" (1C.Предприятие) 🔍 🔿 🏠                                                   | rdvsupport 👳  | _ Ø ×       |
|--------|------------------------|----------------------------------------------------------------------------------------------------|---------------|-------------|
| Реестр | ы приема-передачи ×    | : Реестр приема-передачи и/0000067 от 02 02 2022 14.44.33 ж                                                                                                    |               |             |
| ≣      | Главное                | 🖝 🔿 🖄 Реестр приема-передачи кr0000067 от 02.02.2022 14:44:33                                                                                                  |               | ∂ i ×       |
| N      | RDV:Подключения        | Основное Журнап.ошибок Онереди.обработки.данных Ошибии.обработки.кнередей                                                                                      |               |             |
| =      | RDV:Товарный каталог   | г 📴 Зарепистрировать реестр у перевоз 📢 Получить передаточные документы 📄 🖨 Печать - 💭 Отгрузить товары 🛛 😔 Получить статус реестра на маркетллейса            |               |             |
| â      | RDV:Работа с заказами  | Реестр зарегистрирован у перевозчика. Статус по данным маркетплейса: Зарегистрирован перевозчиком (ожидает отгрузки).<br>и  V Резвизиты общие (искию свернуть) |               |             |
| ]8     | RDV:Комплектация и     | Торговая площадка: ИНЕХотева - Ф дата создания реестра: 02.02.2022 14:44:33                                                                                    |               |             |
|        | RDV:Взаиморасчеты      | Скама отгрузон: DBS Дата отгрузон: 04.02.2022 0.00.00 🖿 ?                                                                                                    |               |             |
|        | RDV:Настройки и        | Спужба доставии: Цайнао (Aliexpress) - Ø Идентификатор заказа: 17524685                                                                                        |               |             |
| 111    | администрирование      | Режим первой мили: Передача в пункт сдачи перевозчика · Ne листа передачи: LP99824026366023                                                                    |               |             |
| Ľ      | планирование и         | Склад приемки: ДЦ Угрешская-Москва - Ø ID контейнера: 17209674                                                                                                 |               |             |
| e      | CRM и маркетинг        | Количество паллет: 1 Вес (ит): 2,0 Тип контейнера: Отгрузка паллетами -                                                                                        |               |             |
| 2      | Продажи                | Состав реестра Комментарий                                                                                                    |               |             |
| W      | Закупки                | N Bonofnako Ofiser orrzycze Crany: TK Baka Manermeira Crany: Rec. er Cyma Bes. conor Cyma Robary Koneycerae                                                    | 083008        | Лата отгруз |
|        | Склад и доставка       | 1 J Laiheno (Allexpress) 501577118045 Получен перевозч 5015771180454336 Опменен 200,00 200,00                                                                  | 1,000         | 03.02.2022  |
| 8.     | Производство           | 2 🖌 Цайнао (Aliexpress) 501661856796 Получен перевозч 5016618567954336 Отменен 200,00 200,00                                                                   | 1,000         | 03.02.2022  |
| 4      | Кадры                  |                                                                                                    |               |             |
|        | Зарплата               |                                                                                                    |               |             |
| Ø      | Казначейство           |                                                                                                    |               |             |
|        | Финансовый результат и |                                                                                                    |               | •           |
| ш      | контроллинг            |                                                                                                    |               |             |
| 69     | Внеоборотные активы    | Kog rpynosoro wecta Tosap Bec                                                                                                    | Количество Су | мма         |
|        | Регламентированный уче | учет АlExpress50167711804543361 Книга "Теория для практиков. Базовые принципы бухгалтерского учета". Пятов М.Л. 111                                            | 1,000         | 200,00      |

Далее необходимо распечатать сопроводительные документы.

- 1. Лист передачи со списком всех заказов (2 экз). Один остается у Вас. Второй отдаете на складе Cainiao
- 2. Этикетка контейнера. Требуется распечатать её и произвести маркировку грузовых мест.
- 3. Печать этикеток всех логистических заказов. (Опционально, есть возможность повторно распечатать все этикетки на заказы)
- 4. Печать этикеток логистических заказов выделенных строк ( (Опционально, есть возможность повторно распечатать этикетки на выделенные заказы).

| ile_ = RDV Maprer RM-KA-MODEL / 1C.Kownnecckan aerowannaujwa 2 RDV Maprer (RM-24.131), 000 "PJB Copi" (1C.Предприятие) Q. Tonica Chrift-Shift-F Q. 🛈 🔅 rdvwapert 🚎 _ 🗗 X |                                                                                                    |                                         |                                |  |  |  |  |
|----------------------------------------------------------------------------------------------------|----------------------------------------------------------------------------------------------------|-----------------------------------------|--------------------------------|--|--|--|--|
| Ревстры приема-передани к Ревстр приема-передани ко000067 ог 02 02 2022 14.44.33 к                                                                                       |                                                                                                    |                                         |                                |  |  |  |  |
| 🔳 Главное                                                                                                    | 🗲 🔿 ☆ Реестр приема-передачи кr0000067 от 02.02.2022 14:44:33                                                                     |                                         | c? ∓ ×                         |  |  |  |  |
| 🖋 RDV:Подключения                                                                                                    | Основное Журнап ошибок Очереди обработоя данных Ошибки обработки очередей                                                         |                                         |                                |  |  |  |  |
| RDV:Товарный каталог                                                                                                    | 📴 Зарегистрировать реестр у перевозчика) 🔃 Получить передаточные документы 🗎 🧰 Печать 🔹 🖙 Отгрузить товары 🛛 🕀 Получить статус ре | естра из маркетплейса                   |                                |  |  |  |  |
| 9 DDV/ Dafora c aavaaaw                                                                                                    | Реестр зарегистрирован у перевозчика. Статус по данным маркетплейса: Зарегистр 📴 Печать листа передачи                            |                                         |                                |  |  |  |  |
|                                                                                                    | Реквизиты оощие (можно свернуть) Толговая плочать этикеток контейнеров Толговая плочать этикеток контейнеров                      |                                         |                                |  |  |  |  |
| RDV:Комплектация и<br>отгрузка                                                                                                    | схема отгочаю: DBS Дата отгочаю: ОВ                                                                                               | 3                                       |                                |  |  |  |  |
| RDV:Взаиморасчеты                                                                                                    | Период отгрузки: 02.02.2022 - 09.02.2022 × Номер реестра: кл0000067                                                               | <b>v</b>                                |                                |  |  |  |  |
| на RDV:Настройки и                                                                                                    | Служба доставки: Цайняю (Aliexpress) - 🖓 Идентификатор заказа: 17524685                                                           |                                         |                                |  |  |  |  |
| ни администрирование                                                                                                    | Режим первой мили: Передача в пункт сдачи перевозчика → № листа передачи: LP99824026366023                                        |                                         |                                |  |  |  |  |
| Бюджетирование и<br>планирование                                                                                                    | Склад приемки: ДЦ Угрешская-Москва - Ф ID контейнера: 17209674                                                                    |                                         |                                |  |  |  |  |
| СRМ и маркетинг                                                                                                    | Количество nanner: 1 Вес (кг): 2,0 🗉 Тип контейнера: Отгрузка паллетами -                                                         |                                         |                                |  |  |  |  |
| B Deceman                                                                                                    | Состав реестра Комментарий                                                                                                    |                                         |                                |  |  |  |  |
| продажи                                                                                                    | 🝘 🏉 🕅 🕅 Балечатать этикетки 🔒 Сортировать по выбранной колонке -                                                                  |                                         |                                |  |  |  |  |
| 👿 Закупки                                                                                                    | N         Подобрано         Объект отгрузки         Статус ТК         Заказ мариетллейса         Статус площадки         Вес, кг. | Сумма без скидок Сумма продажи          | Количество товаров Дата отгруз |  |  |  |  |
| 🏥 Склад и доставка                                                                                                    | 1 🗹 Цайняо (Aliexpress) 501677118045 Получен перевозч 5016771180454336 Отменен                                                    | 200,00 200                              | 0,00 1,000 03.02.2022          |  |  |  |  |
| 🕌 Производство                                                                                                    | 2 🗹 Цайняо (Aliexpress) 501661856796 Получен перевозч 5016618567964336 Отменен                                                    | 200,00 200                              | 0,00 1,000 03.02.2022          |  |  |  |  |
| 🚨 Кадры                                                                                                    |                                                                                                    |                                         |                                |  |  |  |  |
| Заропата                                                                                                    |                                                                                                    |                                         |                                |  |  |  |  |
|                                                                                                    |                                                                                                    |                                         |                                |  |  |  |  |
| Казначейство                                                                                                    |                                                                                                    |                                         |                                |  |  |  |  |
| Финансовый результат и<br>контроллинг                                                                                                    | <ul> <li>Состав логистического заказа</li> </ul>                                                                                  |                                         | ,                              |  |  |  |  |
| 🖇 Внеоборотные активы                                                                                                    | Код грузового места Товар                                                                                                    |                                         | Вес Количество Сумма           |  |  |  |  |
| Perламентированный учет                                                                                                    | АлЕхргезs50166185679643361 Книга "Теория для практиков. Базовые принципи                                                          | ы бухгалтерского учета". Пятов М.Л. 111 | 1,000 200,00                   |  |  |  |  |
| НСИ и<br>администрирование                                                                                                    |                                                                                                    |                                         |                                |  |  |  |  |
| DataMobile                                                                                                    |                                                                                                    |                                         |                                |  |  |  |  |
| <b>•</b>                                                                                                    |                                                                                                    |                                         |                                |  |  |  |  |

После того, как все пункты выше выполнены, ожидайте курьера Cainiao для забора заказов или отвезите заказы на СЦ Cainiao. Перед отгрузкой нажмите на кнопку **«Отгрузить заказы»** в реестре приема-передачи. Система проверит заказы на предмет отмененных. Если таковые обнаружатся, их необходимо удалить их из реестра. Если все в порядке, то реестр перейдет в статус **«Отгружен»**.

## 🖚 Отгрузить товары

#### Далее отобразится информационное окно, что Реестр отгружен.

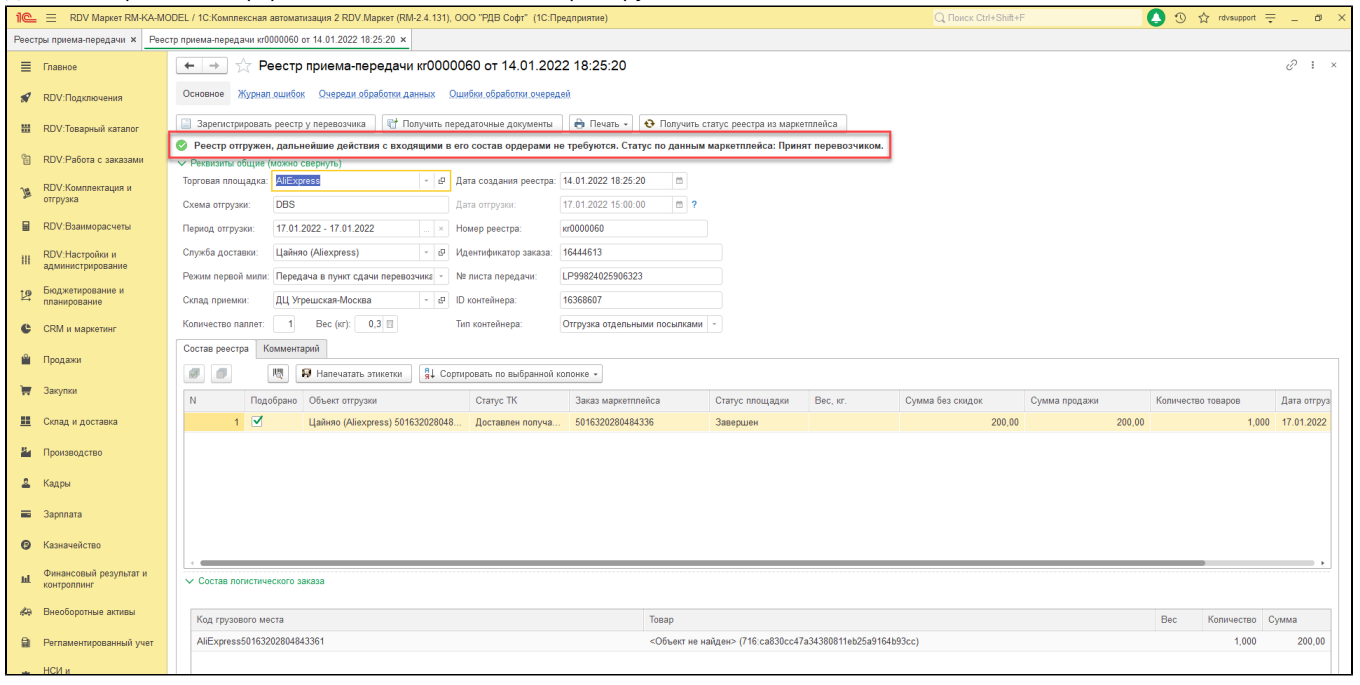

На этом процесс отгрузки заказов AliExpress Cainiao завершен.